### INSTRUCTION – WU [Virtual University] applications for a place in the Student Dorm for the 2020/2021 academic year STUDENTS

#### Submitting the application by the Student

In order to submit an application for a place in the Student Dorm you must log in to the Virtual University. After logging in, select **APPLICATIONS** in the menu, and afterwards **application for dorm.** 

| PSWBP Biblioteka       | Państwow<br>im. Papieża                    | a Szkoła \<br>a Jana Pau | Nyższa<br>wła II w Białej Po | odlaskiej           |   | W | /irtualna Uczelnia   |           |
|------------------------|--------------------------------------------|--------------------------|------------------------------|---------------------|---|---|----------------------|-----------|
| STUDENTS INFORMATION - | APPLICATIONS -                             | STRIDIES -               | SURVEYS - MESSAGES           | STUDENTS ENROLLMENT | - |   | BERTRANDAN (STUDENT) | LOG OUT 🔂 |
|                        | Request for dormitory form                 |                          |                              |                     |   |   |                      |           |
| 🖹 Reques               | List of requests<br>for dormitory<br>forms | ory form                 | ۱                            |                     |   |   |                      |           |
| Applica                | Change contact<br>details                  |                          |                              |                     |   |   |                      |           |
| Income per p           | p<br>Prints of<br>applications             |                          | Zloty                        |                     |   |   |                      |           |
| Distance in kilor      | applications<br>grants                     |                          | Kilometre                    |                     |   |   |                      |           |
| Du                     | 1/acion 2019/20                            |                          |                              |                     |   |   |                      |           |
| Type of                | f room 1-osobov                            | wy                       | •                            |                     |   |   |                      |           |

When editing the application, you must give the income per person in your family (in PLN) and the distance to your place of residence. The field 'Additional remarks' may be optionally completed. Next, confirm the correctness of the data and confirm the application by pressing the button '**Submit application**'.

| NUMBER APPRILATION V APPRILATION V STUDEV V NUMBER STUDEVIN V APPRILATION V APPRILATIO                                                                                                    | P Biblioteka IM.                                                                                           | Papieza Jana                                                  | a Pawła II w Białej P                                               | odlaskiej                                                                                 |                              |                   |                     | 6   |
|----------------------------------------------------------------------------------------------------|----------------------------------------------------------------------------------------------------|---------------------------------------------------------------|---------------------------------------------------------------------|-------------------------------------------------------------------------------------------|------------------------------|-------------------|---------------------|-----|
| Constant of the section of the section of the      | NTS INFORMATION - APPLI                                                                                    | ications - Studi                                              | es ▼ Surveys ▼ Messages                                             | 5 STUDENTS ENROLLMENT                                                                     | = =                          | BERTRAND_         | AN (STUDENT)        | L   |
| Popication data     Income per person         Sa 25         City         Sa 25         City         Sa 25         Sa 25         City         Sa 25         Sa 25         | 🖹 Request for                                                                                              | dormitory                                                     | form                                                                |                                                                                           |                              |                   |                     |     |
| Income per person 4582.5   Cloty   Distance in kilometres   197   Number   Duration   2019/20   Vipe of nom   2 osobowy   Peferend dormitory   Nademik PSW   Peferend dormitory   Nademik PSW   Peferend   greatered dormitory   Nademik PSW   Peferend   greatered dormitory   Nademik PSW   Peferend   greatered dormitory   Negetigered   Chosen field of study   Wydział Nauk Ekonomicznych   Tethon   Paterend dormitory   Ingenatyka - Wydział Nauk Ekonomicznych i Technicznych   Stajonarre Studia inżynierskie Informatyka                                                                                                    | Application                                                                                                | data                                                          |                                                                     |                                                                                           |                              |                   |                     |     |
| Distance in kilometres imp   Duration 2019/20   Type of room 2.osobowy   Preferred dornitory Akademik P5W   The former room imp   preferred imp asking for accommodatation with John Pakwak   Chosen field of study Wydział Nauk Ekonomicznych i Technicznych Adtional comments iam asking for accommodatation with John Pakwak Informatyka - Wydział Nauk Ekonomicznych i Technicznych Starjonarne Studia inzymierskie Informatyka rum start ny peronal data I have given is                                                                                                    | Income per person                                                                                          | 458.25                                                        | Zloty                                                               |                                                                                           |                              |                   |                     |     |
| Duration 219/20   Type of roon 2 osobowy   Preferred domitory Academik PSW   The former roon Image: Cosen field of study   Verferred Wydział Nauk Ekonomicznych   Chosen field of study Wydział Nauk Ekonomicznych   Adtional comment (am asking for accentrosolation with John Pakesk) <b>Mormatyka - Wydział Nauk Ekonomicznych i Technicznych</b> Sarjonarne Studia inżynierskie Informatyka reserve of (a) criminal liability for false testimony under the art. 233 § 1 of the Criminal Code (Journal of Laws of 1997, No 88, item 553, as amended) and the disciplinary responsibility for false testimony under the art. 233 § 1 of the Criminal Code (Journal of Laws of 1997, No 88, item 553, as amended) and the disciplinary responsibility for false testimony under the art. 233 § 1 of the Criminal Code (Journal of Laws of 1997, No 88, item 553, as amended) and the disciplinary responsibility for false testimony under the art. 233 § 1 of the Criminal Code (Journal of Laws of 1997, No 88, item 553, as amended) and the disciplinary responsibility for false testimony under the art. 233 § 1 of the Criminal Code (Journal of Laws of 1997, No 88, item 553, as amended) and the disciplinary responsibility for false testimony under the art. 233 § 1 of the Criminal Code (Journal of Laws of 1997, No 88, item 553, as amended) and the disciplinary responsibility for false testimony and the family is compatible with the facts.                                                                                                    | Distance in kilometres                                                                                     | 187                                                           | Kilometre                                                           |                                                                                           |                              |                   |                     |     |
| Type of room   Preferred dormitory   Akademik P5W   The former room   preferred   Chosen field of study   Wydział Nauk Ekonomicznych *   Additional comments   (am asking for accountedation with John Pabwak   My fields of study Informatyka - Wydział Nauk Ekonomicznych i Technicznych Starjonarne Studia inżynierskie Informatyka rg aware of (a) criminal liability for false testimony under the art. 233 § 1 of the Criminal Code (Journal of Laws of 1997, No 88, item 553, as amended) and the disciplinary responsibility for false testimony under the art. 233 § 1 of the Criminal Code (Journal of Laws of 1997, No 88, item 553, as amended) and the disciplinary responsibility for false testimony under the art. 233 § 1 of the Criminal Code (Journal of Laws of 1997, No 88, item 553, as amended) and the disciplinary responsibility for false testimony under the art. 233 § 1 of the Criminal Code (Journal of Laws of 1997, No 88, item 553, as amended) and the disciplinary responsibility for false testimony under the art. 233 § 1 of the Criminal Code (Journal of Laws of 1997, No 88, item 553, as amended) and the disciplinary responsibility for false testimony under the art. 233 § 1 of the Criminal Code (Journal of Laws of 1997, No 88, item 553, as amended) and the disciplinary responsibility for false testimony under the art. 233 § 1 of the Criminal Code (Journal of Laws of 1997, No 88, item 553, as amended) and the disciplinary responsibility for false testimony under the art. 233 § 1 of the Criminal Code (Journal of Laws of 1997, No 88, item 553, as amended) and the disciplinary responsibility for false testimony under the art. 233 § 1 of the Criminal Code (Journal of Laws of 1997, No 88, item 553, as amended) and the disciplinary responsibility for false testimony under the art. 233 § 1 of the Criminal Code (Journal of Laws of 1997, No                                                                                                    | Duration                                                                                                   | 2019/20                                                       | •                                                                   |                                                                                           |                              |                   |                     |     |
| Preferred dormitory Akademik PSW   Preferred dormitory Akademik PSW   The former room  preferred   Chosen field of study Wydział Nauk Ekonomicznych  Additional comments and asking for accentratedation with John Pakeek  My fields of study  Informatyka - Wydział Nauk Ekonomicznych i Technicznych Stacjonarne Studia inżynierskie Informatyka  Ing aware of (a) criminal liability for false testimony under the art. 233 § 1 of the Criminal Code (Journal of Laws of 1997, No 88, item 553, as amended) and the disciplinary responsibility for false informatyka  rg aware of (a) criminal liability for false testimony under the art. 233 § 1 of the Criminal Code (Journal of Laws of 1997, No 88, item 553, as amended) and the disciplinary responsibility for false informaty responsibility for false testimony under the art. 233 § 1 of the Criminal Code (Journal of Laws of 1997, No 88, item 553, as amended) and the disciplinary responsibility for false informaty responsibility for false testimony under the art. 233 § 1 of the Criminal Code (Journal of Laws of 1997, No 88, item 553, as amended) and the disciplinary responsibility for false informaty responsibility for false informaty responsibility for false testimony under the art. 233 § 1 of the Criminal Code (Journal of Laws of 1997, No 88, item 553, as amended) and the disciplinary responsibility for false testimony under the art.                                                                                                    | Type of room                                                                                               | 2-osobowy                                                     | •                                                                   |                                                                                           |                              |                   |                     |     |
| The former room preferred Chosen field of study Wydział Nauk Ekonomicznych Additional comments Additional comments Additional | Preferred dormitory                                                                                        | Akademik PSW                                                  | •                                                                   |                                                                                           |                              |                   |                     |     |
| Chosen field of study Wydział Nauk Ekonomicznych  Chosen field of study Wydział Nauk Ekonomicznych  Chosen field of study Additional comments fram asking for accommodation with John Pakwak Chyfields of study Informatyka - Wydział Nauk Ekonomicznych i Technicznych Stacjonarne Studia inzynierskie Informatyka Ing aware of (a) criminal liability for false testimony under the art. 233 § 1 of the Criminal Code (Journal of Laws of 1997, No 88, item 553, as amended) and the disciplinary responsibility for fing false information, I declare that the amount of net income per one member of the family is compatible with the facts.                                                                                                    | The former room<br>preferred                                                                               |                                                               |                                                                     |                                                                                           |                              |                   |                     |     |
| Additional comments an asking for accommodation with John Palwak My fields of study Informatyka - Wydział Nauk Ekonomicznych i Technicznych Stacjonarne Studia inżynierskie Informatyka Ing aware of (a) criminal liability for false testimony under the art. 233 § 1 of the Criminal Code (Journal of Laws of 1997, No 88, item 553, as amended) and the disciplinary responsibility for false information, I declare that the amount of net income per one member of the family is compatible with the facts. I'mr that my peronal data I have given is ct.                                                                                                    | Chosen field of study                                                                                      | Wydział Nauk Eko                                              | onomicznych                                                         |                                                                                           |                              |                   |                     |     |
| My fields of study Informatyka - Wydział Nauk Ekonomicznych i Technicznych Stacjonarne Studia inżynierskie Informatyka Ing aware of (a) criminal liability for false testimony under the art. 233 § 1 of the Criminal Code (Journal of Laws of 1997, No 88, item 553, as amended) and the disciplinary responsibility for ng false information, I declare that the amount of net income per one member of the family is compatible with the facts. I'mr that my peronal data I have given is                                                                                                    | Additional comments                                                                                        | am asking for acc                                             | commodation with John Palwak                                        |                                                                                           |                              |                   |                     |     |
| Stacjonarne Studia inżynierskie Informatyka ng aware of (a) criminal liability for false testimony under the art. 233 § 1 of the Criminal Code (Journal of Laws of 1997, No 88, item 553, as amended) and the disciplinary responsibility for ing false information, I declare that the amount of net income per one member of the family is compatible with the facts. firm that my peronal data I have given is ct.                                                                                                    | My fields of st                                                                                            | :udy<br>Wydział Nauł                                          | k Ekonomicznych i Tec                                               | chnicznych                                                                                |                              |                   |                     |     |
| ng aware of (a) criminal liability for false testimony under the art. 233 § 1 of the Criminal Code (Journal of Laws of 1997, No 88, item 553, as amended) and the disciplinary responsibility for<br>ng false information, I declare that the amount of net income per one member of the family is compatible with the facts.<br>"<br>"irm that my peronal data I have given is 🛛 🗹<br>ct.                                                                                                    | Stacjonarne Studia in                                                                                      | żynierskie Informa                                            | ityka                                                               |                                                                                           |                              |                   |                     |     |
|                                                                                                    | ing aware of (a) criminal liabi<br>ing false information, I decla<br>firm that my peronal data I h<br>ect. | ility for false testim<br>re that the amount<br>nave given is | ony under the art. 233 § 1 of the<br>of net income per one member o | Criminal Code (Journal of Laws of 1997, No<br>of the family is compatible with the facts. | 88, item 553, as amended) ar | nd the disciplina | ry responsibility ( | for |

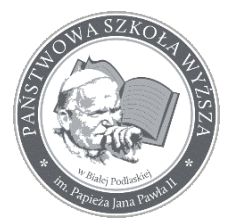

## Państwowa Szkoła Wyższa im. Papieża Jana Pawła II w Białej Podlaskiej

Instrukcja - wnioski o dom studenta

After confirming the application, a list of applications is available:

| Application<br>number | Date of<br>submission  | Application<br>status | field of study                                                                           | time<br>span | Details                                |  |
|-----------------------|------------------------|-----------------------|------------------------------------------------------------------------------------------|--------------|----------------------------------------|--|
| WN/2019/00015         | 2019-05-19<br>00:00:00 | Zarejestrowany        | Wydział Nauk Ekonomicznych i Technicznych Informatyka Studia<br>inżynierskie Stacjonarne | 2019/20      | pokaż wniosek 🕀 Cancel the application |  |

### Possible activities performed by the Student

The Student can generate the printout of the application, cancel the application for the student dorm or view the application:

| Details       |          |                     |  |
|---------------|----------|---------------------|--|
| pokaż wniosek | 🔒 Can    | cel the application |  |
| Print the res | ervation | ]                   |  |

The printout of the application looks as follows:

| NazwiskoBand             |                   | Kierunek Inf                     | ormatyka                |
|--------------------------|-------------------|----------------------------------|-------------------------|
| Imię Wojciech            |                   | Studia pierwszeg                 | o stopnia / Stacjonarne |
| Numer albumu 99999       |                   | Seria i nr dowodu /<br>paszportu | AKK339935               |
| adres zameldowania:      | 15 / , 12-150 Wia | dro Wielkie                      |                         |
| adres do korespondencji: | ,                 |                                  |                         |
| adress e-mail            |                   | Numer telefonu                   | 666875784               |

| Lp. | lmię i Nazwisko | Stopień<br>pokrewieństwa | Rok<br>urodzenia | Miejsce zatrudnienia (nazwa i adres zakładu<br>pracy), inne źródła dochodu | Wysokość<br>dochodu** |
|-----|-----------------|--------------------------|------------------|----------------------------------------------------------------------------|-----------------------|
| 1   |                 |                          |                  |                                                                            |                       |

The Student can also view the application in order to check the data introduced:

| Details       |                        |
|---------------|------------------------|
| pokaż wniosek | Cancel the application |
| Print the res | ervation               |

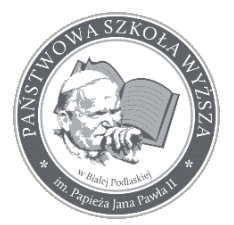

# Państwowa Szkoła Wyższa im. Papieża Jana Pawła II w Białej Podlaskiej

Instrukcja - wnioski o dom studenta

Then the preview is visible in the Virtual University:

| Państwowa Szkoła Wyższa<br>im. Papieża Jana Pawła II w Białej Podlaskiej |              |                |           |           |          | Wirtualna Ucze      | elnia 🜔             |                   |
|--------------------------------------------------------------------------|--------------|----------------|-----------|-----------|----------|---------------------|---------------------|-------------------|
| STUDENTS I                                                               | NFORMATION - | APPLICATIONS - | Studies - | SURVEYS - | MESSAGES | STUDENTS ENROLLMENT | 🚃 📾 💄 BERTRANDAN (S | TUDENT) LOG OUT 🕞 |
|                                                                          |              |                |           |           |          |                     |                     |                   |

#### Request for dormitory form

| Application            | data         |           |
|------------------------|--------------|-----------|
| Income per person      | 234.56       | Zloty     |
| Distance in kilometres | 432.23       | Kilometre |
| Duration               | 2019/20      |           |
| Type of room           | 2-osobowy    |           |
| Preferred dormitory    | Akademik PSW |           |

The Student as an applicant can also withdraw their application [irreversible activity]:

| Details         |                        |  |
|-----------------|------------------------|--|
| pokaż wniosek   | Cancel the application |  |
| 🔒 Print the res | ervation               |  |

In this situation the application will not be considered. After clicking the button 'Cancel application', the Student will not be able to submit the application again for the chosen period of residence in the student dorm.

| PSWBP      | Biblioteka          | Państwow<br>im. Papie | va Szkoła<br>ża Jana Pa | Wyższa<br>awła II w B | Białej Podlaskiej |     | Wirtualna Uczelnia | C   |
|------------|---------------------|-----------------------|-------------------------|-----------------------|-------------------|-----|--------------------|-----|
| DANE STUDE | ENTA <del>-</del> W | /Nioski 👻 Studia 🖣    | ANKIETY -               | WIADOMOŚCI            | ZAPISY STUDENTA   | = = | STUDENT)           | WYL |

📰 Lista wniosków akademik

| numer<br>wniosku  | data złożenia          | status wniosku                  | kierunek studiów                                                                         | przedział<br>czasowy | szczegóły                      |
|-------------------|------------------------|---------------------------------|------------------------------------------------------------------------------------------|----------------------|--------------------------------|
| WN/2019<br>/00012 | 2019-04-10<br>00:00:00 | Anulowany przez<br>wnioskodawcę | Wydział Nauk Ekonomicznych i Technicznych Informatyka Studia inżynierskie<br>Stacjonarne | 2019/20              | pokaż wniosek 🖨 Anuluj wniosek |